## SPA525G/SPA525G2 IP Phoneのステータスメ ッセージ

## 目的

このドキュメントでは、SPA525GおよびSPA525G2 IP Phoneのステータスメッセージを確 認する手順について説明します。これらのメッセージは、トラブルシューティングの目的で 役立ちます。

## 該当するデバイス

- SPA 525G
- · SPA 525G2

## VPNの設定。

ステップ1:電話機のセットア**ップ**ボタンを押します。[情報と設*定]メニューが*表示されます。

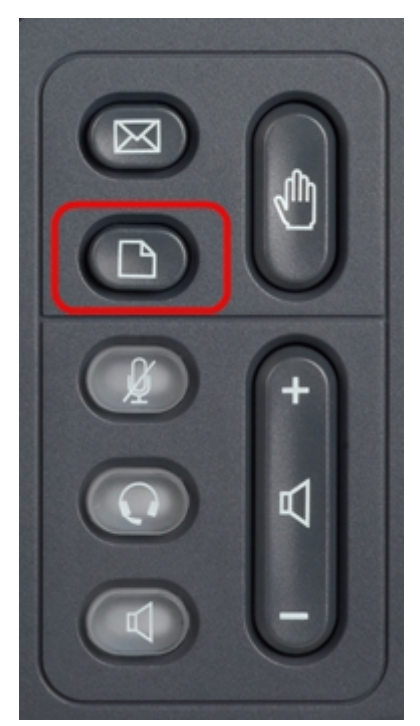

| 01/04/12 01:39p 📥 |                              | Angela Martin |  |
|-------------------|------------------------------|---------------|--|
| Info              | ormation and Settings        |               |  |
| 1                 | Call History                 |               |  |
| 2                 | Directories                  |               |  |
| 3                 | <b>Network Configuration</b> |               |  |
| 4                 | User Preferences             |               |  |
| 5                 | Status                       |               |  |
| 6                 | CME Services                 | 8             |  |
|                   | LAB                          |               |  |
|                   | Select                       | Exit          |  |

ステップ2:ナビゲーションキーを使用し、[Status]まで下にスクロールします。[選択]ソフトキーを押します。[ステータス]メニューが表示されます。

| 01/04/12 01:39p 📕<br>Status |                    | Angela Martin 🕋 |  |
|-----------------------------|--------------------|-----------------|--|
|                             |                    |                 |  |
| 2                           | Network Status     |                 |  |
| 3                           | Peripheral Status  |                 |  |
| 4                           | Status Messages    |                 |  |
| 5                           | Network Statistics |                 |  |
| 6                           | VPN Status         | ×               |  |
|                             | LAB                |                 |  |
|                             | Select             | Back            |  |

ステップ3:ナビゲーションキーを使用し、前のステップで入力した[Status(ステータス)]メニューの[Status(ステータスメッセージ)]までスクロールします。[選択]ソフトキー を押します。[ステータスメ*ッセージ]メニ*ューが表示されます。

| 01/04/12 01:39p 📕              | Angela Martin |    |
|--------------------------------|---------------|----|
| Status Messages                |               |    |
| Upg same image spa525g-7-4-8.B |               |    |
| Got SEP405539A2A016.cnf.xml    |               |    |
|                                |               |    |
|                                |               |    |
|                                |               | ×  |
| LAB                            |               |    |
|                                | Ba            | ck |

現在、SPA525G/SPA525G2にはアクティビティがないため、ブート後に最初に実行したア クティビティが表示されます。ユニファイドコミュニケーションデバイスからファームウェ アを取得しています。「Got SEP405539A2A2A016.cnf.xml」は、ユニファイドコミュニケ ーションデバイスから取得したファイルです。トラブルシューティングが必要な場合、これ らのメッセージはデバッグトレースとして役立ちます。

[戻る]ソフトキーを押して、前のステータスメニューに戻ります。